## iphone・ipad を使用して TV 面会を行う方法

インストール方法

- 1. ホーム画面から「App store」のアプリをタップします。
- 2. 画面右下の検索「🔍」虫眼鏡のマークをタップします。上の空欄部分をタップします。
- 3. 上部の検索窓の空欄に「Zoom」と入力しまして、「検索」をタップします。
- 4. 「ZOOM Cloud Meetings」の右横「入手」をタップします。

TV 面会開始方法

- 1. やすらぎから届いたメール内の URL をタップします。
- 2. 「Zoom は通知を送信します。よろしいですか?」→「許可」をタップします。
- 3. 「Zoom がカメラへのアクセスを求めています」→「OK」をタップします。
- 4. 「Zoom がマイクへのアクセスを求めています」→「OK」をタップします。
- ※ 手順2・3・4は出てこない場合がございます。その場合は手順5へ
- 5. 「他のユーザーの声を聞くには オーディオに参加してください」→「インターネットを 使用した通話」をタップします。
- 6. 接続完了しました。これで相手の方と会話ができます。

## ミーティング ID とパスコードから TV 面会をする方法

- 1. スマホの Zoom アプリ画面の「ミーティングに参加」ボタンをタップします。
- 2. ミーティング ID を入力する画面に切り替わりましたら、ID を入力します。
- 3. ミーティング ID の入力欄の下に名前を入力します。
- 4. 画面下の参加オプション「オーディオに接続しない」「自分のビデオをオフにする」の設定は OFF のままで OK です。確認後、「参加」ボタンをタップします。
- 5. パスワードを入力する画面に切り替わりますので、パスコードを入力し「続行」ボタン をタップします。 ※ パスワード=パスコード
- Zoom アプリ画面にミーティング ID とパスワードを入力すると、ミーティングの主催 者(ホスト)があなたの参加許可をするまでの間、下記のような画面が表示されます。(ホ スト側の設定によって表示される画面が異なる場合があります。)
- ※ 接続後は、TV 面会開始方法の「手順 2」から参照してください。